## Manual of International Conference Paper Entry System for "Author"

#### SAE/JSAE 26th Small Powertrains and Energy Systems Technology Conference (SETC2022)

#### The purpose of this manual is to submit manuscript.

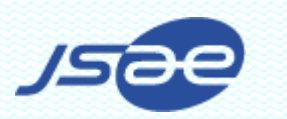

# Step1: Login to the Paper Entry system

#### Access the Paper Entry System from URL:

https://tech.jsae.or.jp/setc2022/

If you have no account in SETC, go to "User Registration".

| në zoth Small Engine Technology Conference                                           |                                                                                                    |
|--------------------------------------------------------------------------------------|----------------------------------------------------------------------------------------------------|
| ngin<br>Maaaggaa far Llaara                                                          |                                                                                                    |
| messages for users                                                                   |                                                                                                    |
| If you want to submit a paper for the conference, click "User Registration" button a | nd input your personal information. Then, input your paper information                                     |
| The Official website of SETC2022 is here.                                            |                                                                                                    |
|                                                                                      |                                                                                                    |
|                                                                                      | Licer Peristration                                                                                         |
| Paner Entry System Login                                                             | Oser Registration                                                                                          |
| Paper Entry System Login                                                             | If you don't have an account of the conference.                                                            |
| E-mail:                                                                              | Lisor Dogistration                                                                                         |
| Paseword                                                                             |                                                                                                    |
|                                                                                      |                                                                                                    |
| login                                                                                | For Administrator                                                                                          |
| login                                                                                | FOI Administrator                                                                                          |
|                                                                                      | If you are the administrator of the conference,<br>please click "Reissue Password" and get your<br>account |
| If you don't remember your password: <u>Reissue Password</u>                         | decount.                                                                                                   |

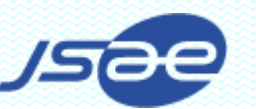

### Step2: Register Your Personal Information

- On the next screen, *input your personal The 26th Small Engine User Registration User Registration (information.) (information.) (informati*
- If you have already registered as an administrator, you can skip the above process.

| -                             |                                       |                                                             |                             |           |
|-------------------------------|---------------------------------------|-------------------------------------------------------------|-----------------------------|-----------|
|                               | Pleas                                 | se input your information data bef                          | ore start using the system. |           |
| Prefix (Mr./Ms./Prof./Dr.)*   |                                       |                                                             |                             | (*) requi |
| Name *                        | First                                 | Middle                                                      | Last                        |           |
| Email *                       | webmaster@jsae.or.jp                  |                                                             |                             |           |
| Password *                    | Please decide your PW                 | Confirmation diamon and enter 6 or more characters with all | phabet or/and numbers.      |           |
| Address1                      | Gobancho Center Bldg                  | 5F                                                          |                             |           |
| Address2 *                    | 10-2 Gobancho, Chiyoo                 | da-ku, Tokyo                                                |                             |           |
| Postal Code *                 | 102-0076                              |                                                             |                             |           |
| Country *                     | unselected<br>Please select your cour | ntry from the pull-down menu.                               |                             |           |
| el*                           | +81-3-3262-8213                       |                                                             |                             |           |
| ax                            | +81-3-3261-2204                       |                                                             |                             |           |
| Affiliation *                 | ABCDE Institute of Tec                | hnology                                                     |                             |           |
| Department *                  | E-Net Team                            |                                                             |                             |           |
| ISAE Membership Number        | 1234567<br>Please enter JSAE Me       | embership Number if you are.                                |                             |           |
| Data Distribution by E-mail * | OYes ONo                              | information of uncoming internation                         | nal avants                  |           |

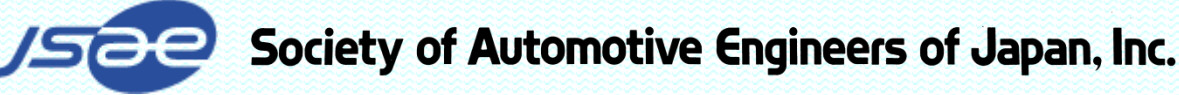

### Step 3: Input Your Paper Information

J-tech Paper Entry System

- Click "Submit a new Paper" and input your paper information.
- If you have any change in your paper information, don't forget to update this page.

| me > Author Home > Submit a N                                 | ew Paper                                                                                                    |                                                                                                    |                                                                                                    |                                 |
|---------------------------------------------------------------|----------------------------------------------------------------------------------------------------|----------------------------------------------------------------------------------------------------|----------------------------------------------------------------------------------------------------|---------------------------------|
|                                                               |                                                                                                    |                                                                                                    |                                                                                                    |                                 |
|                                                               |                                                                                                    |                                                                                                    |                                                                                                    | (*) requi                       |
|                                                               | V                                                                                                    | which ranios                                                                                                    |                                                                                                    |                                 |
| Subject *                                                     | JSAE: Asia, Oceania                                                                                                    | onical region.                                                                                                    |                                                                                                    |                                 |
|                                                               | SAE: Europe, North and Sc                                                                                                    | outh America, Africa                                                                                                    |                                                                                                    |                                 |
| Session *                                                     | Please select a session for                                                                                                    | your paper.                                                                                                    |                                                                                                    |                                 |
| Session Description                                           |                                                                                                    |                                                                                                    |                                                                                                    |                                 |
|                                                               |                                                                                                    |                                                                                                    |                                                                                                    | Spell Ches                      |
| Title *                                                       | Please apply capitalization                                                                                                    | rules or upper & lower case letters.                                                                                                    |                                                                                                    |                                 |
| Abstract *<br>(100-500 words)                                 |                                                                                                    |                                                                                                    |                                                                                                    |                                 |
| Type of Paper Submission *                                    | O Written with presents                                                                                                    | ation                                                                                                    |                                                                                                    |                                 |
| Published or Linnublished                                     |                                                                                                    |                                                                                                    |                                                                                                    |                                 |
| administra or onpublished                                     | Ompublished                                                                                                    |                                                                                                    |                                                                                                    |                                 |
| Copyright Rules *                                             | O JSAE and SAE<br>You are required to agree t<br>Please see more details at<br>- for Japanese https://www.                                                          | to JSAE copyright rules permitting to or<br>the following website.                                                                                                    | in the exclusive copyright license on your paper, w                                                                        | hich is jointly shared by SAE.  |
|                                                               | - for English https://www.is-                                                                                                    | ae or jp/01info/newrules/200.pdf                                                                                                    |                                                                                                    |                                 |
| Possibility of Submission to SAE<br>Journal *                 | I like to apply for Journal<br>SAE JSAE I SAE I<br>If you choose "JSAE", you I<br>More information can be for<br>SAE Journe": https://www.b/<br>JAE: https://www.b/ | selection of :<br>None<br>have the option to apply for JSAE Inten<br>and in the following websites.<br>see orgositectionulocumate                                               | , ational Journal of Automotive Engineering(UAE).                                                                          |                                 |
| thical Guidelines *                                           | If research works in your<br>parties.<br>Ves, I have obtained<br>Please check "Yes" in car<br>See more details on Ethica<br>sites.<br>Japanese: https://www.isae    | paper get involved with human sub<br>No, I have not.<br>se your paper has nothing to do with<br>I Guidelines for Research involving Hu<br>a se Jaio Lindonies/henkyu-circl.html | ects, please make sure if you have obtained in<br>human subjects<br>nan <u>Subjects</u> stipulated by JSAE Research Ethics | formed consent from the related |
|                                                               | English: https://www.pae.o                                                                                                    | r (preu timo kenkyu inni je par                                                                                                    |                                                                                                    |                                 |
| Primary Author's Information                                  | _                                                                                                    |                                                                                                    |                                                                                                    |                                 |
| Prefix                                                        | [JSAE]                                                                                                    |                                                                                                    |                                                                                                    |                                 |
| fame                                                          | Secretariat of SETC2022                                                                                                    |                                                                                                    |                                                                                                    |                                 |
| Affiliation                                                   | Society of Automotive En                                                                                                    | igineers of Japan, Inc.                                                                                                    |                                                                                                    |                                 |
| Country                                                       | Japan                                                                                                    |                                                                                                    |                                                                                                    |                                 |
| If you want to change the above info<br>Speaker's Information | rmation, dick " <u>User Home</u> " ar                                                                                                    | nd change your User Information.                                                                                                    |                                                                                                    |                                 |
| Prefix (Mr./Ms./Prof./Dr.)*                                   |                                                                                                    |                                                                                                    |                                                                                                    |                                 |
| iame *                                                        | First                                                                                                    | Middle                                                                                                    | Last                                                                                                    |                                 |
| Affiliation *                                                 | ARCOE Institute of Tanker                                                                                                    | lone                                                                                                    |                                                                                                    |                                 |
| Email *                                                       |                                                                                                    | 1033                                                                                                    |                                                                                                    |                                 |
| Speaker's Biography<br>for introduction) *                    | wetmastergysee.or.p                                                                                                    |                                                                                                    |                                                                                                    |                                 |
|                                                               | and an optimized with a state                                                                                                    |                                                                                                    |                                                                                                    |                                 |

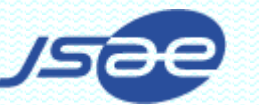

## Step 4: Input Co-authors Information

- Input co-authors information of the paper.
- If you have any change in the coauthors information don't forget to update this page.

| ulli Sillali Ellu                  | ine Techno          | ology Confe                  | rence               |                               |                   | (Author) |
|------------------------------------|---------------------|------------------------------|---------------------|-------------------------------|-------------------|----------|
| ome > Author Home                  | Paper Home          | > Co-Authors(Ed              | lit)                |                               |                   |          |
|                                    |                     |                              |                     |                               |                   |          |
| E Paper Number:                    | 20229501            |                              |                     |                               |                   |          |
| Main                               | Co-Authors          | Manuscripts                  | Reviews             | Message Board                 |                   |          |
|                                    |                     |                              | The input err       | or of the following item(s) n | ust be corrected. |          |
|                                    |                     | Prefix (re                   | equired)            |                               |                   |          |
|                                    |                     | <ul> <li>FirstNan</li> </ul> | ne (required)       |                               |                   |          |
|                                    |                     | LastNam     Email (re        | e (required)        |                               |                   |          |
|                                    |                     | Affiliatio                   | n (required)        |                               |                   |          |
|                                    |                     |                              |                     |                               |                   |          |
| Status                             |                     | Entry                        |                     |                               |                   |          |
| Primary Author : S                 | ocrotariat of SETC  | 2022 Affiliat                | ion · Society of A  | utomotivo Engineero of Japan  | lac.              |          |
| Frinary Autor . 3                  | cretariat of SET 62 | ZUZZ Annat                   | Ion . Society of A  | atomotive Engineers of Japan  | , mc.             |          |
| These names must b                 | e exactly same as t | the ones written in          | your paper.         |                               |                   |          |
| This page will be left             | Jank ii you nave n  | io co-autions, and           | CICK Dack .         |                               |                   |          |
| Prefix (Mr./Ms./Pro                | of./Dr.) *          |                              |                     |                               |                   | () ieq   |
|                                    |                     | First                        |                     | Middle                        | Last              |          |
| Name *                             |                     |                              |                     |                               |                   |          |
| Name *                             |                     | ex.) webmaster@              | jsae.or.jp          |                               |                   |          |
| Name *<br>Email *                  |                     |                              |                     |                               |                   |          |
| Name *<br>Email *<br>Affiliation * |                     |                              |                     |                               |                   |          |
| Name * Email * Affiliation *       |                     | ex.) ABCDE Moto              | or Corporation, Edo | University, etc.              |                   |          |

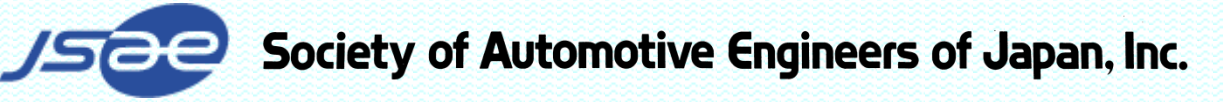

## Step5: Submit a Draft Paper

- If you've received the approving e-mail from the system, access the URL written in it.
- Login the system, select the paper number and go to "Manuscripts" page.
- Choose your draft PDF in the "Upload" box and click "Send" button.

| ISETC2022] Your Abstract Approved. (#20229501<br>ISAE] Secretariat of SETC2022 < setc2022TCoffice@jsae.or.jp><br>To [JSAE] *<br>This e-mail is automatically generated from J-tech Paper Entry System.<br><br>Dear [JSAE] Secretariat of SETC2022,<br>The abstract of your paper is approved.<br>JSAE Paper Number: 20229501<br>Title: Test Entry for SETC2022<br>Please login to the system from the following URL and submit<br>your draft manuscript.<br>Deadline: Apr. 30, 2019<br>https://tech.jsae.or.jp/setc2022/author/paper_list.aspx<br>attrices > Attract bons > Danse ISE Secretariat<br>SEE Paper Number: 20229501<br>Title: Test Entry for SETC2022<br>Please login to the system from the following URL and submit<br>your draft manuscript.<br>Deadline: Apr. 30, 2019<br>https://tech.jsae.or.jp/setc2022/author/paper_list.aspx<br>attrices > Attract bons > Danse Ise Attractory<br>Attractions > Attractions > Manuscript<br>Attractions > Manuscript<br>Total Manuscript<br>Final Manuscript<br>Final Manuscrip                                                                                                    |                                                                                                    |                                                                                                    |                                                                                                    |
|----------------------------------------------------------------------------------------------------|----------------------------------------------------------------------------------------------------|----------------------------------------------------------------------------------------------------|----------------------------------------------------------------------------------------------------|
|                                                                                                    |                                                                                                    |                                                                                                    | [SETC2022] Your Abstract Approved. (#20229501)                                                                                                    |
| This e-mail is automatically generated from J-tech Paper Entry System. This e-mail is automatically generated from J-tech Paper Entry System. The abstract of your paper is approved. JSAE Paper Number: 20229501 Title: Test Entry for SETC2022. Please login to the system from the following URL and submit your draft manuscript. Peedime: Apr: 30, 2019 https://tech jsae or jp/setc2022/author/paper_list.aspx There: > Automatically generated from J-tech Paper Entry System. The system score PoPer fee orly. There: > Automatically generated from the following URL and submit your draft manuscript. Peedime: Apr: 30, 2019 https://tech jsae or jp/setc2022/author/paper_list.aspx There: > Automatically for the system from the following URL and submit your draft manuscript. There: > Automatically generated from the following URL and submit your draft manuscript. Peedime: Apr: 30, 2019 https://tech jsae or jp/setc2022/author/paper_list.aspx There: > Automatically for the system from the following URL and submit your draft manuscript. There: > Automatically for the system score provide the system from the following URL and submit your draft manuscript. There: > Automatically for the system score provide the system from the following URL and submit your draft manuscript. There: > Automatically for the system score provide the system from the following URL and submit your for the system score provide the system score provide the system from the following URL and submit your provide the system from the following URL and submit your for the system score provide the system from the system from the following URL and submit your following URL and submit your following URL and submit your following URL and submit your following URL and submit your following URL and submit your following URL and submit your following URL and submit your following URL and submit your following URL and submit your following URL and submit your following URL and submit your following URL and submit your following URL and submit your following URL and submit y                                                                                                    |                                                                                                    | •                                                                                                    | [JSAE] Secretariat of SETC2022 <setc2022tcoffice@jsae.or.jp><br/>To [JSAE] ▼</setc2022tcoffice@jsae.or.jp>                                                                                                    |
| Dear [JSAE] Secretariat of SETC2022,<br>The abstract of your paper is approved.<br>JSAE Paper Number: 20229501<br>Title: Test Entry for SETC2022<br>Please login to the system from the following URL and submit<br>your draft manuscript.<br>Deedline: Apr. 30, 2019<br>https://tech.jsae.or.jp/setc2022/author/paper_list.aspx<br>The Poper Entry System<br>20th Small Engine Technology Conference (Autor)<br>theme: > Autor Immediate State St                                                                                                    |                                                                                                    |                                                                                                    | This e-mail is automatically generated from J-tech Paper Entry System.                                                                                                    |
| The abstract of your paper is approved.<br>JSAE Paper Number: 20229501<br>Title: Test Entry for SETC2022<br>Please login to the system from the following URL and submit<br>your draft manuscrite.<br>Peedline: Apr. 30, 2019<br>https://tech.jsae.or.jp/setc2022/author/paper_list.aspx<br>the Paper Entry System<br>2010<br>2010 |                                                                                                    |                                                                                                    | Dear [JSAE] Secretariat of SETC2022,                                                                                                    |
| JSAE Paper Number: 20229501         Title: Test Entry for SETC2022         Please login to the system from the following URL and submit your draft manuscript.         Deadline: Apr. 30, 2019         https://tech.jsae.or.jp/setc2022/author/paper_list.aspx         20th Small Engine Technology Conference         Author         Chart Home > Daper Home > Manuscripts         SEE Paper Number: 20229801         Main       Co-Authors         Mainscript       Menuscripts         Please       Bend         Upload       The system accepts PDF fle only.         * The PDF converted file manuscript and buy but be effect based on your updated data in the system.         * The PDF converted file manuscript and buy but be effect based on your updated data in the system.         * The PDF converted file manuscript and buy buy buy based on draft manuscript.         Presentation Material                                                                                                    |                                                                                                    |                                                                                                    | The abstract of your paper is approved.                                                                                                    |
| Please login to the system from the following URL and submit<br>your draft manuscript.<br>Deadline: Apr. 30, 2019<br>https://tech.jsae.or.jp/setc2022/author/paper_list.aspx<br>20th Paper Logine Technology Conference (Author)<br>Chanter > Author Home > Paper Home > Manuscripts<br>20th Small Engine Technology Conference (Author)<br>Chanter > Author Home > Paper Home > Manuscripts<br>SAE Paper Number: 20229601<br>Main CoAuthors Manuscripts (Reviews Message Board<br>Praft Manuscript<br>Upload (Be only)<br>Final Manuscript<br>Upload (Be only)<br>* The system accepts PDF file only.<br>* The system accepts PDF file only.<br>* The syst                                                                                                    | •••                                                                                                |                                                                                                    | JSAE Paper Number: 20229501<br>Title: Test Entry for SETC2022                                                                                                    |
| Deedline: Apr. 30, 2019         https://tech.jsae.or.jp/setc2022/author/paper_list.aspx         etch Paper Entry System         26th Small Engine Technology Conference         (Author)         Chome > Author Home > Paper Home > Manuscripts         SAE Paper Number: 2022801         Main       Co-Authors         Manuscript         Veriation         Part Manuscript         Veriation         Sont         Sont         Sont         Sont         Sont         Co-Authors         Manuscript         Veriation         Sont         Sont <td< td=""><td></td><td></td><td>Please login to the system from the following URL and submit<br/>your draft manuscript.</td></td<>                                                                                                    |                                                                                                    |                                                                                                    | Please login to the system from the following URL and submit<br>your draft manuscript.                                                                                                    |
| https://tech.jsae.or.jp/setc2022/author/paper_list.aspx         ech Paper Entry System         26th Small Engine Technology Conference       (Author)         Chome > Author Home > Paper Home > Manuscripts         SAE Paper Number: 2022801         Main       Co-Authors       Menuscripts         Draft Manuscript         Upload       #Em.       Sen         * The system accepts PDF file only.       Final Manuscript       Send         * The system accepts PDF file only.       * The system accepts PDF file only.       Send         * The system accepts PDF file only.       * The system accepts PDF file only.       Send         * The system accepts PDF file only.       * The system accepts PDF file only.       Send         * The system accepts PDF file only.       * The system accepts Converted final manuscript can be uploaded into the system. The approxim of arithmanuscript.       Send         * The system accepts TDF file only.       * The system accepts TDF converted final manuscript can be uploaded into the system.       Send         * The system accepts TDF file only.       * Send       * Send       * Send         * Upload       * Send       * Send       * Send       * Send       * Send                                                                                                    |                                                                                                    |                                                                                                    | Deadline: Apr. 30, 2019                                                                                                    |
| Continue       Author Home > Paper Home > Manuscripts         SAEP Paper Number: 20229501       Main         Co-Authors       Manuscripts         Wain       Co-Authors         Main       Co-Authors         Manuscript       Wessage Board         Draft Manuscript       Willing         Upload       Willing         At the uple one accepts PDF file only.         Final Manuscript       Send         Willing       Send         *The system accepts PDF file only.         *The system accepts PDF file only.         *The system accepts PDF file only.         *The system accepts PDF file only.         *The system accepts PDF file only.         *The system accepts PDF file only.         *The system accepts PDF file only.         *The system accepts PDF file only.         *The system accepts Converted final manuscript can be uploaded into the system. after approval on draft manuscript.         Presentation Material         Upload       Will                                                                                                    |                                                                                                    | C (                                                                                                    | https://tech.jsae.or.jp/setc2022/author/paper_list.aspx                                                                                                    |
| 26th Small Engine Technology Conference       (Author)         2 26th Small Engine Technology Conference       (Author)         2 26th Small Engine Technology Conference       (Author)         2 26th Small Engine Technology Conference       (Author)         2 26th Small Engine Technology Conference       (Author)         2 26th Small Engine Technology Conference       (Author)         2 26th Small Engine Technology Conference       (Author)         2 26th Small Engine Technology Conference       (Author)         2 26th Small Engine Technology Conference       (Author)         2 26th Small Engine Technology Conference       (Author)         2 229501       Main       Co-Authors         2 2029501       Main       Co-Authors         2 2029501       Main       Co-Authors         2 2029501       Main       Co-Authors         2 2029501       Main       Co-Authors         2 2029501       Main       Sand         2 2029501       Sand       Sand         2 2029502       Sand       Sand         2 2029502       Sand       Sand                                                                                                    |                                                                                                    |                                                                                                    | 0'                                                                                                    |
| Co-Authors       Manuscripts         Main       Co-Authors       Manuscripts         Draft Manuscript       Wessage Board         Draft Manuscript       ##         Uploat       ##         XThe values accests PDF file only.       ##         Final Manuscript       Upload         Water accests PDF file only.       ##         YThe system accests PDF file only.       Send         *The system accests PDF file only.       *Please update paper title, authors in your paper in the system. Final program will be edited based on your updated data in the system.         *The PDF converted final manuscript can be uploaded into the system after approval on draft manuscript.         Presentation Material         Upload       ##E         Send                                                                                                    | ch Pape                                                                                            | er Entry System                                                                                                    |                                                                                                    |
| Draft Manuscript     Weiners     Weiners       Upload     #B     Senitive       Vpload     #B     Senitive       Vpload     #B     Senitive       Vpload     #B     Senitive       Vpload     #B     Senitive       Vpload     #B     Senitive       Vpload     #B     Senitive       Vpload     #B     Senitive       Vpload     #B     Senitive                                                                                                    | ch Pape<br>26th Sn                                                                                 | er Entry System<br>mall Engine Technology (                                                                                                    | Conference (Author)                                                                                                    |
| Upload     #服     Sent       Final Manuscript     Upload     ●服     Sent       Upload     ●服     Sent       % The system accepts PDF file only.     ※The system accepts PDF file only.       % The system accepts PDF file only.     ※The system accepts PDF file only.       % Please update paper title, authors in your paper in the system. Final program will be edited based on your updated data in the system.       % The PDF converted final manuscript can be uploaded into the system after approval on draft manuscript.       Presentation Material       Upload     ●服                                                                                                    | ch Pape<br>26th Sn<br>Home > As<br>AE Paper                                                        | er Entry System<br>mall Engine Technology (<br>uthor Home > Paper Home > Manus<br>Number: 20229501                                                                                                    | Conference (Author) (                                                                                                    |
| A the system access PDF file only.  Final Manuscript  Upload      愛麗Send      ※The system accepts PDF file only.     ※The system accepts PDF file only.     ※The system accepts PDF file only.     ※The PDF converted final manuscript can be uploaded into the system after approval on draft manuscript.  Presentation Material  Upload      @ @ Send      #@ Send      #@ Send                                                                                                    | ch Pape<br>26th Sn<br>Home > A<br>AE Paper<br>Main                                                 | er Entry System<br>mall Engine Technology (<br>uthor Home > Paper Home > Manus<br>Number: 20229501<br>Co-Authors Manusc                                                                                                    | Conference (Author)  <br>cripts<br>ripts Reviews Message Board                                                                                                    |
| Final manuscript         Upload       參照         Send         ※The system accepts PDF file only.         ※Please update paper title, authors in your paper in the system. Final program will be edited based on your updated data in the system.         ※The PDF converted final manuscript can be uploaded into the system after approval on draft manuscript.         Presentation Material         Upload       參照         Send                                                                                                    | ech Pape<br>26th Sn<br>Home > At<br>SAE Paper<br>Main<br>Draft Mar<br>Uploat                       | er Entry System<br>mall Engine Technology (<br>uthor Home > Paper Home > Manusc<br>Number: 20229501<br>Co-Authors Manusc<br>nuscript                                                                                                    | Conference (Author)  <br>cripts ipts Reviews Message Board #羅 Serge                                                                                                    |
| With the system accepts PDF file only.     Send       ※The system accepts PDF file only.     Send       We as update paper title, authors in your paper in the system. Final program will be edited based on your updated data in the system.       With PDF converted final manuscript can be uploaded into the system after approval on draft manuscript.       Presentation Material       Upload     #B                                                                                                    | cch Pape<br>26th Sr<br>Home > Ai<br>AE Paper<br>Main<br>Draft Mar                                  | er Entry System<br>mall Engine Technology (<br>uthor Home > Paper Home > Manus<br>Number: 20229501<br>Co-Authors Manusc<br>nuscript<br>> me, yriam accepts PDF file only                                                                                                    | Conference (Author)  <br>cripts<br>ipts Reviews Message Board<br>美羅 Sero                                                                                                    |
| Presentation Material Upload #87 Send                                                                                                    | Ch Pape<br>26th Sr<br>Home > Al<br>iAE Paper<br>Main<br>Draft Mar<br>Upload<br>Final Mar           | er Entry System<br>mall Engine Technology (<br>uthor Home > Paper Home > Manus<br>Number: 20229501<br>Co-Authors Manusc<br>nuscript<br>A The system accepts PDF file only<br>nuscript                                                                                                    | Conference (Author) (<br>cripts<br>ipts Reviews Message Board<br>● 美羅 Sert                                                                                                    |
| Upload 参照Send                                                                                                    | cch Pape<br>26th Sr<br>Home > Ar<br>GAE Paper<br>Main<br>Draft Mar<br>Upload                       | er Entry System mall Engine Technology ( uthor Home > Paper Home > Manusc ·Number: 20229501 Co-Authors Manusc ·Nuscript                                                                                                    | Conference (Author) ( cripts  ripts Reviews Message Board  学習 Seco  Page in the system. Final program libe edited based on your updated data in the system. t are be unloaded into the system after anorevola on draft manuscript                   |
| The second second                                                                                                    | cch Pape<br>26th Sr<br>Home > Ai<br>AE Paper<br>Main<br>Draft Mar<br>Upload<br>Final Mar<br>Upload | er Entry System mall Engine Technology ( uthor Home > Paper Home > Manusc ·Number: 20229501 Co-Authors Manusc nuscript % The system accepts PDF file only. % The system accepts PDF file only. % The system accepts PDF file only. % The system accepts PDF file only. % The PDF converted final manuscrip tion Material | Conference (Author) ( cripts  ripts  Reviews Message Board  参展  参展  参照 Sero  Prour paper in the system. Final program will be edited based on your updated data in the system. tean be uploaded into the system after approval on draft manuscript. |

he upload system accept only PDF, PPT, PPTX files. Max file size is 20ME

## Step6: Check Review Results

If you've received a e-20 20 mail from the system and it says "Review **Results on Your** Paper Opened.", you can see review results of your paper by clicking "Reviews" page.

Check the reviewer's comments.

[SETC2022] Review Results on Your Paper Opened. (#20229501)

| <b>[JSAE] Secreta</b><br>To [JSAE] ▼                    | riat of SET                     | <b>C2022</b> <setc2< th=""><th>022TCoffice</th><th>@jsae.or.jp&gt;</th><th></th><th></th><th></th></setc2<> | 022TCoffice  | @jsae.or.jp>     |              |             |                 |
|---------------------------------------------------------|---------------------------------|----------------------------------------------------------------------------------------------------|--------------|------------------|--------------|-------------|-----------------|
|                                                         |                                 |                                                                                                    |              |                  |              |             |                 |
| This e-mail is au<br>                                   | tomatically g                   | enerated from                                                                                               | J-tech Pape  | er Entry System. |              |             |                 |
| Dear [JSAE] Sec                                         | retariat of S                   | ETC2022,                                                                                                    |              |                  |              |             |                 |
| The review resul                                        | ts on your p                    | aper is now av                                                                                              | ailable.     |                  |              |             |                 |
| JSAE Paper Nur<br>Review Number:<br>Title: Test Entry f | nber: 20229<br>1<br>for SETC202 | 501<br>22                                                                                                   |              |                  |              |             |                 |
| J-tech Paper E                                          | ntry Syster                     | n                                                                                                    |              |                  |              |             | HELP            |
| The 26th Small Eng                                      | jine Techno                     | logy Confere                                                                                                | nce          |                  |              | (Author)    | I <u>LOGOUT</u> |
| User Home > Author He                                   | ome > <u>Paper Ho</u>           | ome > Reviews                                                                                               |              |                  |              |             |                 |
|                                                         |                                 |                                                                                                    | (            |                  |              |             |                 |
| Main                                                    |                                 | nors Man                                                                                                    | uscripts     | Reviews          | Message B    | oard        |                 |
| Review #1<br>Scores                                     | - Reviewer #                    | 1 Assigned                                                                                                  | Date: 21/10/ | 22 Reviewed Da   | nte: 21/10/2 | 5           |                 |
| Total                                                   | Archival                        | Innovative                                                                                                  | Integrity    | Presentation     | Quality      | Conclusions |                 |
| 76                                                      | 8                               | 8                                                                                                    | 7            | 6                | 5            | 4           |                 |
|                                                         |                                 |                                                                                                    |              |                  |              |             |                 |

## Step7: Modify a Draft Paper

- If you've received a e-mail from this system and it says "Approved if Modified", please modify your manuscript and re-submit it.
- If your modified paper has been approved by e-mail, you can go to Step8.

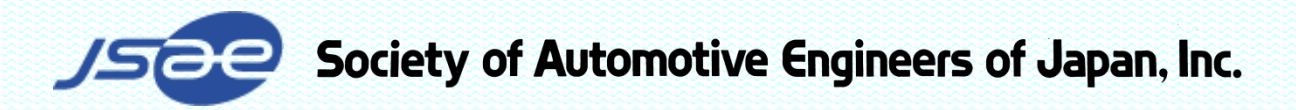

# Step8: Submit a Final Paper

- If you received the approved e-mail from the system, you can apply the final paper.
- Access to URL in the email, go to "Uploaded
   Papers" screen, and submit the final paper.
   (Similar flow as Step5 but as a Final Manuscript)

| [JSAE] Secretariat of SETC2022 <setc2022tcoffice@jsae.or.jp><br/>To [JSAE] ▼</setc2022tcoffice@jsae.or.jp>                                                                     |                                                                                                    |
|----------------------------------------------------------------------------------------------------|----------------------------------------------------------------------------------------------------|
| This e-mail is automatically generated from J-tech Paper Entry System.                                                                                                    |                                                                                                    |
| Dear [JSAE]                                                                                                    |                                                                                                    |
| Congratulations! Your draft manuscript has been approved.                                                                                                    |                                                                                                    |
| JSAE Paper Number: 20229501<br>Primary Author: [JSAE]<br>Title: Test Entry for SETC2022                                                                                        |                                                                                                    |
| [Final manuscript]                                                                                                    |                                                                                                    |
| per Entry System                                                                                                    | HELP                                                                                                    |
| Small Engine Technology Conference (Author)                                                                                                    | LOGOUT                                                                                                    |
| • Author Home > Paper Home > Manuscripts ver Number: 20229501                                                                                                    |                                                                                                    |
| in Co-Authors Manuscripts Reviews Message Board                                                                                                    |                                                                                                    |
| Manuscript                                                                                                    |                                                                                                    |
| 参照 Send                                                                                                    |                                                                                                    |
| %The system accepts PDF file only.                                                                                                    |                                                                                                    |
| //10/21 12:23 Latest!                                                                                                    |                                                                                                    |
| Aanuscript                                                                                                    |                                                                                                    |
|                                                                                                    |                                                                                                    |
| 参键 Send<br>Please check that the information on the final manuscript is equal to the data on the Fases Entry System.<br>(The data on the system is used for the Final Program) |                                                                                                    |
|                                                                                                    | [JSAE] Secretariat of SETC2022 < setc2022TCoffice@jsae.or.jp> To [JSAE] ▼ This e-mail is automatically generated from J-tech Paper Entry System Dear [JSAE]  Congratulations! Your draft manuscript has been approved. JSAE Paper Number: 20229501 Primary Author: [JSAE]  SAE Paper Number: 20229501 Primary Author: [JSAE]  Title: Test Entry for SETC2022 [Final manuscript] Der Entry System  Table This = Paper Home > Manuscript  Author Home > Paper Home > Manuscript  CoAuthor Manuscript  CoAuthor Manuscript  Serd  Serd  S |

[SETC2022] Your Draft Manuscript Approved. (#20229501) ⊃

When you submit the final manuscript and receive the e-mail of acceptance, you succeed in the paper submission!

If you have any question, please contact to the office through the following address or on the Message Board of the system.

See the other manual to prepare presentation.

E-mail: <a href="mailto:setc2022TC.office@jsae.or.jp">setc2022TC.office@jsae.or.jp</a>

Thank you!

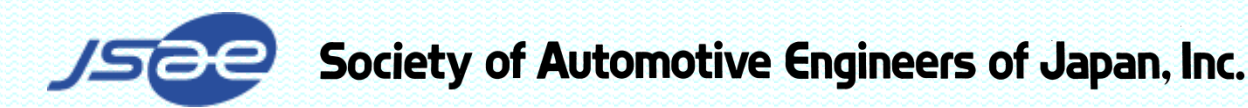